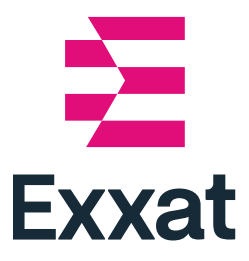

## User Guide

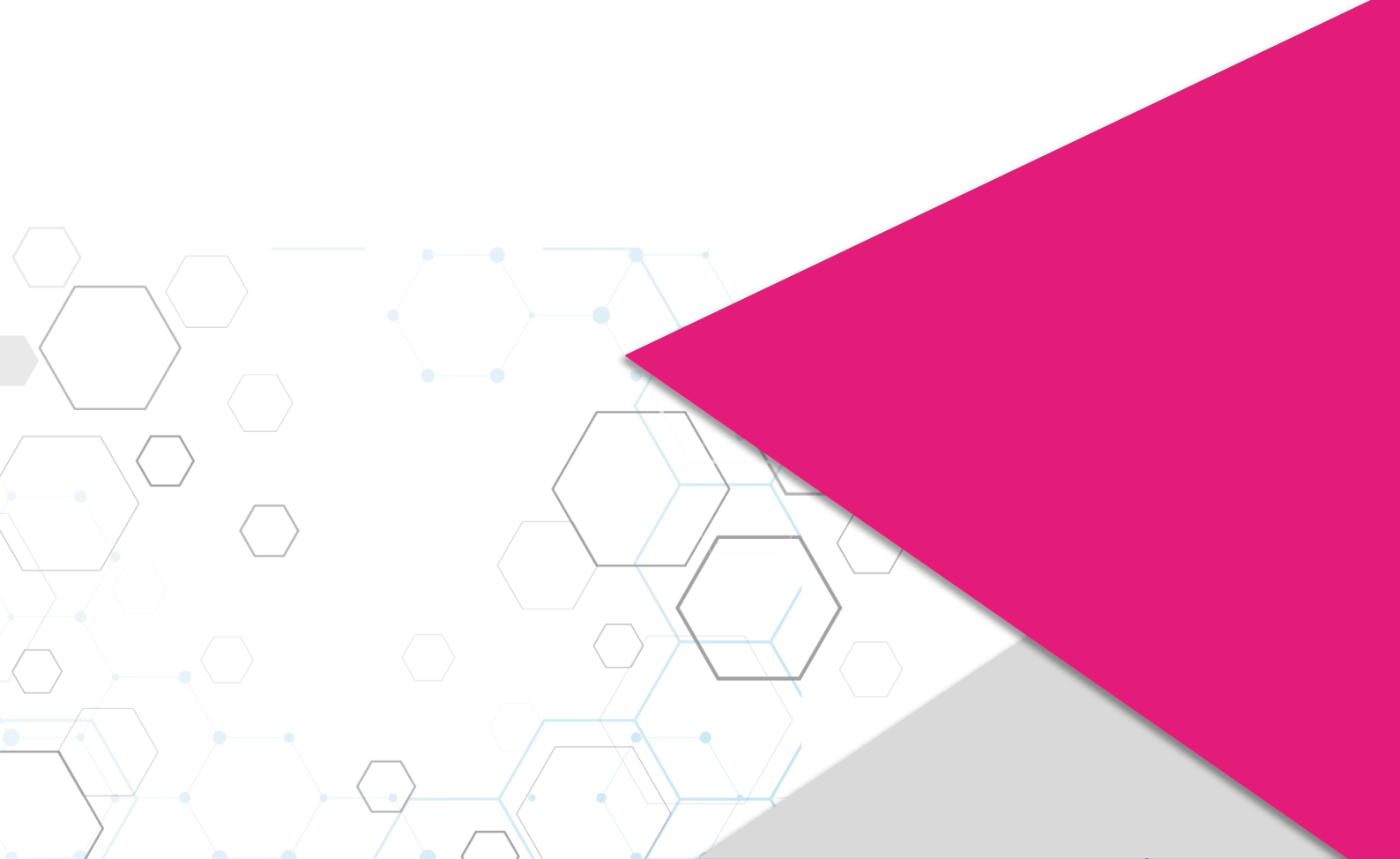

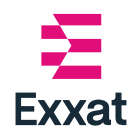

## **Table of Contents**

| Exxat Prism – Exxat One Integration              | 2  |
|--------------------------------------------------|----|
| Benefits                                         | 2  |
| Key Features                                     | 3  |
| Link Sites and Locations                         | 3  |
| Link Sites                                       | 3  |
| Link Locations                                   | 7  |
| Unlink Sites and Locations                       | 8  |
| Filter Linked Sites and Locations in Exxat Prism | 8  |
| Import Exxat One Schedules into Exxat Prism      | 9  |
| Navigate to the Exxat One Schedules tab          | 10 |
| Process Schedules                                | 12 |
| Processing Update                                | 17 |
| Edit Processed Schedules                         | 19 |
| Delete Processed Schedules                       |    |

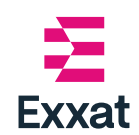

Integration of Exxat Prism and Exxat One allows users to import approved schedules from Exxat One to Exxat Prism for further processing. This is a queue-based workflow enabling users to process Exxat One schedules into Prism efficiently.

Users are required to link sites/locations between Exxat One and Exxat Prism. This is a one-time activity to establish a connection between the site/location data maintained by the schools in Exxat Prism and the corresponding details in Exxat One.

After linking schools can filter sites/location linked to Exxat One, to ensure that these linked sites/locations are excluded from slot request emails sent from Exxat Prism.

### Benefits

### Streamlined Workflow

The queue-based workflow simplifies the process of importing approved schedules from Exxat One into Exxat Prism, reducing manual effort and ensuring a smoother transition between the two systems.

### Improved Data Organization

The one-time linking of sites and locations establishes a structured connection between school-maintained data and Exxat One, enabling better organization and reduction in redundancy.

### • Enhanced Efficiency

By linking sites/locations, schools can easily filter out Exxat One sites from slot request emails, saving time and ensuring communication is focused on relevant sites/locations.

### • Future-Ready Integration

The planned synchronization of site names, addresses, and contact information will further reduce manual updates, ensuring data in Exxat Prism remains up to date with Exxat One, paving the way for a more robust integration.

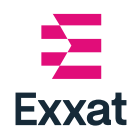

### **Key Features**

### 1. Link Site / Locations

- A one-time activity where schools link their sites and location in Exxat Prism with the corresponding sites and locations in Exxat One.
- This ensures that availability added by a site in Exxat One is visible in the corresponding sites in Exxat Prism.

### 2. Importing Exxat One schedules into Exxat Prism:

- Exxat Prism users can view all the approved schedules from Exxat One.
- It is a queue-based system. Users can process the queue items one at a time.
- Users can import the schedules as slots or placements based on the need for further activities in Exxat Prism.
- Exxat Prism provides alerts to the users for any major changes done on the schedules post the import (such as location updated, student updated, and schedule cancelled).

### Link Sites and Locations

Link sites and locations between Exxat One and Exxat Prism, follow the steps provided below.

### **Link Sites**

- 1. *Login* to the *Exxat Prism* using your *university login credentials*.
- 2. Go to *Exxat One* tile and click **Process Now** button to start linking sites/locations to Prism.

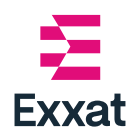

| Exxat One                                                                                                    |             |  |  |  |
|----------------------------------------------------------------------------------------------------|-------------|--|--|--|
| <b>Finding placements made easier.</b><br>Availabilities published by top clinical sites are just<br>one click away.  | Explore Now |  |  |  |
| Exxat One ↔ Exxat Prism New<br>Simplify your workflow—link sites and locations to<br>Exxat One and process schedules. | Process Now |  |  |  |

You will be taken to *Exxat One Sites* screen. The Exxat One *Sites* screen populates list of all the sites in Exxat One, along with their details.

alternatively, you can navigate to the **Sites** section and on the banner click on the **Link Now** button.

3. Choose **a site** you want to link, and then click on the **Link button** in the **ACTION** column for that site.

| Excat One ↔ Excat Prism<br>Link Sites, locations to Excat One and process schedules |                                |                |            |         |                  |            |         |
|-------------------------------------------------------------------------------------|--------------------------------|----------------|------------|---------|------------------|------------|---------|
| Exat One Sites Exxat One Schedules                                                  |                                |                |            |         |                  |            |         |
| Q Search                                                                            |                                |                |            |         |                  |            |         |
| SITE 1                                                                              | ADDRESS                        | CITY           | STATE      | ZIPCODE | NO. OF LOCATIONS | STATUS     | ACTION  |
| ACCESS PT @                                                                         | 16 Maybrook Rd                 | Campbell Hall  | New York   | 10916   | 71               | Linked     | Edit    |
| Advanced and Preferred Physical Therapy<br>[Confluent]                              | 8550 Marshall Dr. Ste 210      | Lenexa         | Kansas     | 66214   | 29               | Not Linked | @ Link  |
| Alliance Orthopedics                                                                | 14 Cliffwood Ave West          | Matawan        | New Jersey | 07747   | 7                | Not Linked | @ Link  |
| APT Healthcare                                                                      | 802 Cromwell Park Dr, Suite #T | Glen Burnie    | Maryland   | 21061   | 52               | Not Linked | @ Link  |
| ATI                                                                                 | 2001 Butterfield Rd,           | Downer's Grove | Illinois   | 60515   | 908              | Not Linked | @ Link  |
| Austin Physical Therapy - Prompt                                                    | 1282 Waterloo Geneva Rd,       | Waterloo       | New York   | 13165   | 1                | Not Linked | @2 Link |

Alternatively, you can click on the **value** in the **NO. OF LOCATIONS** column, and then in the locations screen click **Link PRISM Site** in the top panel.

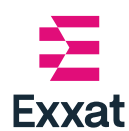

| Exat One Sites Exat One Schedules                                                                                                    |                                                                                                    |                                                       |                                                                           |                                                                               |                                                                                         |                                                                              |                                                                |
|----------------------------------------------------------------------------------------------------|----------------------------------------------------------------------------------------------------|-------------------------------------------------------|---------------------------------------------------------------------------|-------------------------------------------------------------------------------|-----------------------------------------------------------------------------------------|------------------------------------------------------------------------------|----------------------------------------------------------------|
| 2 Search                                                                                                    |                                                                                                    |                                                       |                                                                           |                                                                               |                                                                                         |                                                                              |                                                                |
| TE ↑                                                                                                    | ADDRESS                                                                                                    | CITY                                                  | STATE                                                                     | ZIPCODE                                                                       | NO. OF LOCATIONS                                                                        | STATUS                                                                       | ACTION                                                         |
| CCESS PT @                                                                                                    | 16 Maybrook Rd                                                                                                    | Campbell Hall                                         | New York                                                                  | 10916                                                                         | 71                                                                                      | Linked                                                                       | Edit                                                           |
| dvanced and Preferred Physical Therapy<br>onfluent]                                                                                                    | 8550 Marshall Dr. Ste 210                                                                                                    | Lenexa                                                | Kansas                                                                    | 66214                                                                         | 29                                                                                      | Not Linked                                                                   | @ Link                                                         |
| liance Orthopedics                                                                                                    | 14 Cliffwood Ave West                                                                                                    | Matawan                                               | New Jersey                                                                | 07747                                                                         | 7                                                                                       | Not Linked                                                                   | @ Link                                                         |
| T Healthcare                                                                                                    | 802 Cromwell Park Dr, Suite #T                                                                                                    | Glen Burnie                                           | Maryland                                                                  | 21061                                                                         | 52                                                                                      | Not Linked                                                                   | @ Link                                                         |
| 1                                                                                                    | 2001 Butterfield Rd,                                                                                                    | Downer's Grove                                        | Illinois                                                                  | 60515                                                                         | 908                                                                                     | Not Linked                                                                   | @ Link                                                         |
| ustin Physical Therapy - Prompt                                                                                                    | 1282 Waterloo Geneva Rd,                                                                                                    | Waterloo                                              | New York                                                                  | 13165                                                                         | 1                                                                                       | Not Linked                                                                   | @ Link                                                         |
| Site Not Linked<br>Exat One<br>PT Healthcare<br>802 Conversel Park Dr., Suite #T, GI                                                                                                    | en Burnie, Maryland, 21061                                                                                                    |                                                       | •                                                                         |                                                                               |                                                                                         |                                                                              | Link PRISM Site                                                |
| Site Not Linked<br>Exat One<br>PT Flackbace<br>802 Cromwell Park Dr, Suite #7, GI<br>xat One Locations<br>Q. Search                                                                                                    | ien Burnie, Maryland, 21061                                                                                                    |                                                       | +                                                                         |                                                                               |                                                                                         |                                                                              | Link PRISM Site                                                |
| Site Not Linked<br>Exat One<br>APT Healthcare<br>Soz Cromwell Park Dr, Suite #T, Gl<br>at One Locations<br>Q Search<br>DOCATION ↑                                                                                                    | en Burnie, Maryland, 21061                                                                                                    |                                                       | <b>↓</b>                                                                  | STATE                                                                         | ZIPCODE                                                                                 | STATUS                                                                       | Link PRISM Site                                                |
| Site Not Linked<br>Excat One<br>BC at One<br>BC 2 Cromwell Park Dr, Suite #T, GI<br>at One Locations<br>Q. Search<br>OCATION 1<br>ctive Physical Therapy - California/Lexingto                                                                                                    | ien Burnie, Maryland, 21061 ADDRESS n Park. 22599 MacAnthur BlvdS                                                                                                    | uite #106                                             | California                                                                | STATE<br>Maryland                                                             | ZIPCODE<br>20619                                                                        | STATUS<br>Not Linked                                                         | Link PRISM Site                                                |
| Site Not Linked<br>Exat One<br>PAT Healthcare<br>at One Locations<br>Q. Search<br>OCATION ↑<br>cthe Physical Therapy - California/Lexingto<br>cthe Physical Therapy - California/Lexingto                                                                                                    | ien Burnie, Maryland, 21061  ADDRESS n Park 22599 MacArthur Bhd5 309 Sunburst HaySuite                                                                                        | uite #106<br>:#7                                      | California<br>Cambridge                                                   | STATE<br>Maryland<br>Maryland                                                 | 21PCODE<br>20619<br>21613                                                               | STATUS<br>Not Linked<br>Not Linked                                           | Link PRISM Site ACTION Link Link                               |
| Site Not Linked<br>ExattOne<br>APT Healthcare<br>ac2 Cromwell Park Dr, Suite #T, GI<br>at One Locations<br>Q. Search<br>CCATION ↑<br>Cthe Physical Therapy - California/Lexingto<br>Cthe Physical Therapy - California/Cesingto<br>Cthe Physical Therapy - Clinton                                                                                                    | ien Burnie, Maryland, 21061  ADDRESS  n Park. 22599 MacArthur BlvdS 309 Sunburst HeySuite 9135 Piscataway RdSui                                                               | iulte #105<br>#7<br>te 305                            | CTY<br>California<br>Cambridge<br>Clinton                                 | STATE<br>Maryland<br>Maryland<br>Maryland                                     | ZIPCODE<br>20619<br>21613<br>20735                                                      | STATUS<br>Not Linked<br>Not Linked<br>Not Linked                             | Link PRISM Site ACTION Link Link Link Link                     |
| Site Not Linked<br>Exat1One<br>PAT Healthcare<br>202 Cromwell Park Dr, Suite #T, GL<br>at One Locations<br>CoatTon 1<br>CoatTon 1<br>Cithe Physical Therapy - California/Lexingto<br>Cithe Physical Therapy - California/California/Calif | ien Burnie, Maryland, 21061   ADDRESS  In Park.  22599 MacAnthur BlvdS  9135 Piscataway RdSui  1055 Little Patuxent P                                                         | suite #106<br>#7<br>#7<br>te 305<br>arkney Suite #1.4 | California<br>California<br>Calmonidge<br>Clinton<br>Columbia             | STATE<br>Maryland<br>Maryland<br>Maryland<br>Maryland                         | ZIPCODE           20619           21613           20735           21044                 | STATUS<br>Not Linked<br>Not Linked<br>Not Linked<br>Not Linked               | Link PRISM Site ACTION Link Link Link Link Link Link           |
| Site Not Linked<br>Exat One<br>APT Healthcare<br>902 Cromwell Park Dr, Suite #T, Gl<br>at One Locations<br>Control 1<br>Control 1<br>Control 1<br>Control 1<br>Control 1<br>Control 1<br>Control 1<br>California/Lealingto<br>Citive Physical Therapy - California/Lealingto<br>Citive Physical Therapy - Clanton<br>Citive Physical Therapy - Columbia<br>Citive Physical Therapy - District Heights                                                                                                    | ien Burnie, Maryland, 21061<br>ADDRESS<br>In Park. 22599 MacArthur Blod5<br>309 Sunburst HwySuite<br>9135 Piscataway RdSui<br>11055 Little Patusent P<br>5416 Silver Hill Rd. | iuite #106<br>#7<br>te 305<br>arkway.Suite #L4        | CTY<br>California<br>Cambridge<br>Clinton<br>Columbia<br>District Heights | STATE<br>Maryland<br>Maryland<br>Maryland<br>Maryland<br>Maryland<br>Maryland | ZIPCODE           20619           21613           20735           21044           20747 | STATUS<br>Not Linked<br>Not Linked<br>Not Linked<br>Not Linked<br>Not Linked | Link PRISM Site ACTION Link Link Link Link Link Link Link Link |

The *Link Site drawer* populates the list of sites in Exxat Prism that closely match with the details of the selected Exxat One site.

| × Link Site |                                                                     |                     |               |                                 |           |            |
|-------------|---------------------------------------------------------------------|---------------------|---------------|---------------------------------|-----------|------------|
| <b>±</b>    | Exxat One<br>APT Healthcare<br>802 Cromwell Park Dr, Suite #T, Gler | 1 Burnie, MD, 21061 |               |                                 |           |            |
| ect Ex      | xat PRISM Site<br>Site to link with the above Exxat One S           | ite                 | Not a         | ble to find the site in the lis | t? Add Ne | w Site     |
| ۹           | APT Healthcare                                                      |                     |               |                                 | Advanced  | d Search 🗸 |
|             | SITE                                                                | ADDRESS             |               | СІТҮ                            | STATE     | ZIP CODE   |
|             | South Park Therapy Place                                            | 25 Union St.        |               | Birmingham                      | MD        | 71562      |
|             | Healthfirst                                                         | 23 El Dorado Dr.    |               | Daphne                          | MD        | 35209      |
|             | Rabun Pediatrics                                                    | 91 Lake Forest St.  |               | Birmingham                      | MD        | 21401      |
|             | Rabun Pediatrics                                                    | 91 Lake Forest St.  | ltems per pag | Birmingham<br>ge: 50 1 - 3 of 3 |           | MD<br>KD   |

- 4. Select a site in Exxat Prism to link.
  - You can **pick one or more sites from the list**.

| SITE                     | ADDRESS            | CITY       | STATE | ZIP CODE |
|--------------------------|--------------------|------------|-------|----------|
| South Park Therapy Place | 25 Union St.       | Birmingham | MD    | 71562    |
| Healthfirst              | 23 El Dorado Dr.   | Daphne     | MD    | 35209    |
| Rabun Pediatrics         | 91 Lake Forest St. | Birmingham | MD    | 21401    |

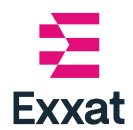

• You can **search** for the site in the **search bar.** The search data in the search bar is auto populated with the selected location, users can change the search details if required.

| Q | APT Healthcare |  |
|---|----------------|--|
|   |                |  |

• You can use the **Advanced Search** option to search site by its address.

| Q APT Healthcare                                 | Advanced Search 🔨 |
|--------------------------------------------------|-------------------|
| Address Line 1<br>802 Cromwell Park Dr, Suite #T | Address Line 2    |
| City<br>Glen Burnie                              | State<br>MD       |
| Zip<br>21061                                     | Search            |

- You can **add a new site** if the site you are looking for is not available in Prism.
  - a. Click Add New Site
  - **b.** Fill all the **Basic Information** and **Address Information** as required and Click **Save**.

The newly added site details are auto selected for linking.

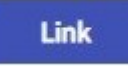

in the top right corner of the **Link Site** drawer.

Exxat Prism site is successfully linked to the selected Exxat One site.

| Site Linked                                                            |                     |                    |
|------------------------------------------------------------------------|---------------------|--------------------|
| APT Healthcare<br>802 Cromwell Park Dr, Seite 47, Glen Burnie, Marylan | toothim<br>ed, 2013 | Cunlink PRISM Site |

The status column has two statuses "Linked" and "Not Linked" and in the ACTION

column the button changes to Edit

5. Click Link button

Linked means the site is linked to a site in Exxat Prism. Not Linked means the site is not linked to a site in Exxat Prism.

| Exact One ↔ Exact Prism<br>Link Sites, locations to Exact One and process schedules |                                |               |            |         |                  |            |        |
|-------------------------------------------------------------------------------------|--------------------------------|---------------|------------|---------|------------------|------------|--------|
| Exat One Sites Exxat One Schedules                                                  |                                |               |            |         |                  |            |        |
| Q Search                                                                            |                                |               |            |         |                  |            |        |
| SITE 1                                                                              | ADDRESS                        | СІТҮ          | STATE      | ZIPCODE | NO. OF LOCATIONS | STATUS     | ACTION |
| ACCESS PT 00                                                                        | 16 Maybrook Rd                 | Campbell Hall | New York   | 10916   | 71               | Linked     | Edit   |
| Advanced and Preferred Physical Therapy<br>[Confluent]                              | 8550 Marshall Dr. Ste 210      | Lenexa        | Kansas     | 66214   | 29               | Not Linked | Ø Link |
| Alliance Orthopedics                                                                | 14 Cliffwood Ave West          | Matawan       | New Jersey | 07747   | 7                | Not Linked | @ Link |
| APT Healthcare                                                                      | 802 Cromwell Park Dr, Suite #T | Glen Burnie   | Maryland   | 21061   | 52               | Not Linked | @ Link |

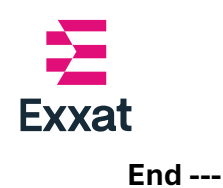

### **Link Locations**

- 1. In the Exxat One Sites screen click **Edit** button in the ACTION Column for the site of which you want to link locations.
- 2. Click Link button in the Action Column of the Exxat One location you want to link.
- 3. In the Link location drawer, select the Exxat Prism Location from the Exxat Prism location list.

| elect PRI<br>hoose loca | SM Location<br>tion you want to link to Exxat One |                   | Not able to find the loca | tion in the list? | Add New Location  |
|-------------------------|---------------------------------------------------|-------------------|---------------------------|-------------------|-------------------|
| Q                       | Sage Physical Therapy - Urbana/Frederick          |                   |                           |                   | Advanced Search 🗸 |
|                         | LOCATION                                          | ADDRESS           | CITY                      | STATE             | ZIP CODE          |
| •                       | Urbana/Frederick                                  | 3536A Urbana Pike | Frederick                 | MD                | 21704             |
| $\cap$                  | Physical Therapy - Urbana/Frederick               | 3536A Urbana Pike | Frederick                 | MD                | 21704             |
| 0                       |                                                   |                   |                           |                   |                   |

a. You can also use the search and advanced search options to look for a location.

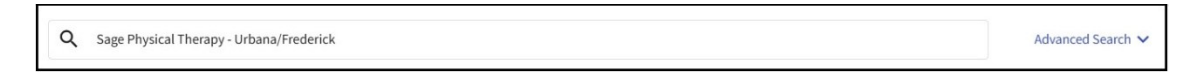

- b. You can also **Add a New Location** if the location is not present in the Prism.
  - i. Click Add New Location
  - ii. Enter the **Basic Information** and **Address Information** as required and click **Save**.

The location is added to the list and is auto selected.

4. Click Link button in the top right corner of the Link location drawer.

The Exxat One Location is linked to the location in Exxat Prism.

You will see the **link icon** Active Physical Therapy - California/Lexington Park @ next to the location name, the Status of

the location changes to **Linked**, and the Action button changes to **Unlink** 

**Unlink** 

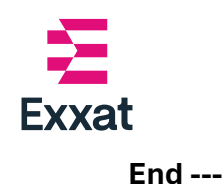

### **Unlink Sites and Locations**

- In the Exxat One Sites screen, select the site from the list to which you want to unlink sites/locations, and click Edit button in the Action Column.
   Click Unlink PRISM Site Unlink PRISM Site in the top panel to unlink the sites
- between Exxat One and Exxat Prism. Unlinking the site will unlink all the locations linked under it as well.
- You can choose to unlink the location only. Unlink a location click Unlink
   Wunlink button in the action column of the location list.

End ----

### Filter Linked Sites and Locations in Exxat Prism

- 1. Go to Sites from the dashboard
- 2. In the top right of the screen, click the funnel icon also known as the filter  $\Box$

Sites

3. Select Linked with Exxat One, and Click Apply.

| × Filters                | Appty          |
|--------------------------|----------------|
| Reset all                | -<br>Clear all |
| Status (1)               | Ves            |
| Location Area            | ✓ No           |
| Programs (1)             |                |
| Location Settings        |                |
| Tags                     |                |
| Categories               |                |
| Linked with ExxatOne (2) |                |
|                          |                |
|                          |                |
|                          |                |

All the linked locations will be marked to notify it is linked to Exxat One.

Atlantic Terminal Hotfix 🖉 Exxat One

nts for all clinical sites

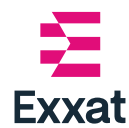

### Note:

- You cannot move a linked location to another site in Prism. You must unlink the location first and then move the location.
- You can filter linked sites and location in Exxat Prism from the Sites tab, Location tab, and the email tab.

| E Sites |                                                 |                                |                                                       | × Filters                                                    |                                 |
|---------|-------------------------------------------------|--------------------------------|-------------------------------------------------------|--------------------------------------------------------------|---------------------------------|
| ← ■     | 1 Select locations 2 Compose                    | email                          |                                                       | Reset all                                                    | Reset                           |
| Slot F  | Request 2025                                    |                                |                                                       | Location Area                                                | • Yes                           |
| Select  | by: Location Personnel                          |                                |                                                       | State                                                        | O No                            |
| Loca    | ition 👻 Q Search                                |                                | Filters: Active Locati 🛞                              | Personnel Email Preference                                   |                                 |
| 94      | Results Found                                   |                                |                                                       | Marked as Clinical Instructor                                |                                 |
|         | LOCATION                                        | SITE 1                         | RECIPIENT                                             | Personnel Designation                                        |                                 |
|         | DEF Denver 🖏<br>Denver, CO   Out-Area           | ABC Speech Therapy-Inactive    |                                                       | Site status Location status (1)                              |                                 |
|         | Location Test<br>Test, AL                       | Ability Center-Inactive        |                                                       | Site tags                                                    |                                 |
|         | Abundant Health - 4th Hospital<br>San Diego, CA | Abundant Health - New Site 🛛 🛇 | Dane Marvin [SCCE]                                    | Location Settings<br>Location Categories                     |                                 |
|         | Abundant Health - Tertiary 🛇                    | Abundant Health - New Site 🛛 🛇 | Robin Galley [Clinical Coord<br>Dane Marvin [SCCE]    | Email Sent<br>Request Response                               |                                 |
|         | Abundant Health - Secondary Hos                 | Abundant Health - New Site 🛇   | A Robin Galley [Clinical Coord<br>Ramva Murali ISCCE] | Location Linked with ExcatOne (1)  Site Linked with ExcatOne | Filter from Email-tab in Sites. |

End----

### Import Exxat One Schedules into Exxat Prism

Exxat One and Exxat Prism linkage enables seamless processing of Exxat One schedules in Exxat Prism. This means you can process the schedules offered in Exxat One as slots and placements in Exxat Prism.

This section covers how to process Exxat One schedules into Exxat Prism as slots and placements.

Exxat One Schedule tab provides a list of all the **site-approved Exxat One Schedules** along with their details such as availability name, site, location, student assigned and other schedule details.

Import Exxat One schedule to Exxat Prism, the user needs to perform a set of steps.

**Note:** Exxat One Schedule tab is accessible only if you have both Exxat One and Exxat Prism login access.

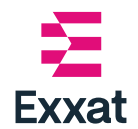

### Navigate to the Exxat One Schedules tab.

1. In the Exxat One  $\leftarrow \rightarrow$  Exxat Prism dashboard, Click Exxat One Schedules

| tab.                                                                                                    |                                                    |
|----------------------------------------------------------------------------------------------------|----------------------------------------------------|
| Exxat One ← Exxat Prism<br>Link sites and locations from Exxat One to Prism, and process schedules from Exxat One to Prism. | (?) Get Started<br>A quick guide to help you begin |
| Exat One Sites Exat One Schedules                                                                                           |                                                    |

alternatively, you can navigate to the **Placements** section and on the banner click on the **Process Now** button and go to **Exxat One Schedules** tab; or in the **Placements** section click on the **Exxat One Schedules** tile.

| Setup     Course Offerings     Area Course Offerings     Course Offerings     Course Offerings     Low Reports     Exocat One Schedules (New | To make placement<br>Q. Search<br>COURSE<br>NUMBER | s and process them to Prisr<br>its, select an individual cour                                                                                                    | rse offering below                                                                                                    | or select a group on the l                                                                                                    | left to place fo                                                                                                    | r multiple course offe                                                                                                    | rings at once.                                                                                                    | V                                                                                                    |
|----------------------------------------------------------------------------------------------------|----------------------------------------------------|----------------------------------------------------------------------------------------------------|----------------------------------------------------------------------------------------------------|----------------------------------------------------------------------------------------------------|----------------------------------------------------------------------------------------------------|----------------------------------------------------------------------------------------------------|----------------------------------------------------------------------------------------------------|----------------------------------------------------------------------------------------------------|
| Course Offerings  Reports  Exocat One Schedules (New)                                                                                        | Q Search                                           |                                                                                                    |                                                                                                    |                                                                                                    |                                                                                                    |                                                                                                    |                                                                                                    | $\nabla$                                                                                                    |
| Exxat One Schedules (New)                                                                                                    | COURSE                                             |                                                                                                    |                                                                                                    |                                                                                                    |                                                                                                    |                                                                                                    |                                                                                                    |                                                                                                    |
|                                                                                                    |                                                    | COURSE NAME                                                                                                    | ACADEMIC                                                                                                    | PROFESSIONAL<br>YEAR                                                                                                    | TERM                                                                                                    | COHORT                                                                                                    | CAMPUS                                                                                                    | REGISTERED<br>STUDENTS                                                                                                    |
| Placement Groups + Add Group                                                                                                    | DPT 900 Demo                                       | Clinical Practice III<br>(Curriculum<br>Mapping)*                                                                                                    | 2024 - 2025                                                                                                    | 2nd Year                                                                                                    | Summer                                                                                                    | Class of 2022*                                                                                                    |                                                                                                    | 4                                                                                                    |
| III AY 2023-2024                                                                                                    | PT 101                                             | Clinical Education I                                                                                                    | 2026 - 2027                                                                                                    | 1st Year                                                                                                    | Summer                                                                                                    | Class of 2028                                                                                                    |                                                                                                    | 0                                                                                                    |
| Class of 2021*                                                                                                    | PT 103                                             | Clinical Education III                                                                                                    | 2026 - 2027                                                                                                    | 3rd Vear                                                                                                    | Fall                                                                                                    | Class of 2027*                                                                                                    |                                                                                                    | s                                                                                                    |
|                                                                                                    | Exxat One ←<br>Link sites and<br>Exxat One Site    | Expart Prism     form Exat One to     Exat One Schedules                                                                                                    | Prism, and proces                                                                                                    | s schedules from Exxat C                                                                                                    | One to Prism.                                                                                                    |                                                                                                    |                                                                                                    |                                                                                                    |
|                                                                                                    | AV 2022-2024     Class of 2021*                    | Ar 2022-2024     FT 101     FT 101 | Magging <sup>1</sup> Magging <sup>1</sup> PT 30     Class of 2021 <sup>4</sup> PT 30     Class of 2021 <sup>4</sup> PT 30     Class of fourtion 31     PT 30     Class of fourtion 31     Exact One 4-> Exact Prism     Lets sites and locations from Exact One for     Exact One Site     Exact One Site     Cost One Sites     Cost One Sites | Magning!         Magning!           Magning!         FT 101         Clinical Education 1         2005-2007           Class of 2021*         FT 101         Clinical Education 1         2005-2007 | Magning?     Magning?       #12023-2024     FT 101     Clinical Education 1     2026-2027     Int Year       FT 101     Clinical Education 1     2026-2027     Int Year | Magingle*     Nagingle*     Imagingle*     Imagingle* | Mapping?     Image: Construction of the second construction of the second co | Maggingt*     Image: Construction of the second of the second of the secon |

This screen provides the list of all the site-approved Exxat One Schedules along with their details.

| Exxat One ↔ Exxat Prisn<br>ink sites and locations from | )<br>Exxat One to Prisn | n, and process schedules fron                                | n Exxat One to Prism.                                                  |                                                       |                                          |                                           | (?) G<br>A quick           | et Started<br>guide to help you begi |
|---------------------------------------------------------|-------------------------|--------------------------------------------------------------|------------------------------------------------------------------------|-------------------------------------------------------|------------------------------------------|-------------------------------------------|----------------------------|--------------------------------------|
| Exxat One Sites Exxat On                                | ne Schedules            |                                                              |                                                                        |                                                       |                                          |                                           |                            |                                      |
| All 6                                                   | To Be Ad                | lded Added to P                                              | rism Requires Update                                                   | 2 6                                                   |                                          |                                           |                            |                                      |
| Q Search                                                |                         |                                                              |                                                                        |                                                       |                                          | Start Date                                | End Date                   | Reset 🗸                              |
| AVAILABILITY NAME                                       | SCHEDULE<br>ID          | EXXAT ONE SITE                                               | EXXAT ONE LOCATION                                                     | STUDENT DETAILS                                       | SCHEDULE DETAILS                         | LAST UPDATED                              | PRISM PROCESSING<br>STATUS | ACTION                               |
| Cypress OP OT 2025                                      | 10004043                | Exxat Sales 🛷<br>1990 Seminole Way,<br>Tallahassee, Florida, | All Athletes 🖉<br>7779 Shady Grove Road,<br>Grand Ridge, Florida,      | Matt hay<br>matt.hay@example.<br>com                  | Cancelled<br>03/15/2025 - 05/15/2025     | New Update (i)<br>02/22/2025, 01:32<br>AM | Requires Update            | Update                               |
| Jacksonville OP PT 2025                                 | 10004437                | Exxat Sales 🛷<br>1990 Seminole Way,<br>Tallahassee, Florida, | Location not assigned                                                  | Teri Bailey<br>teri.bailey@example<br>.com            | Not Confirmed<br>03/15/2025 - 05/15/2025 | -                                         | To Be Added                | Add to Prism                         |
| Jacksonville OP PT 2025                                 | 5048026000              | Exxat Sales 🛷<br>1990 Seminole Way,<br>Tallahassee, Florida, | Location not assigned                                                  | Mitchel Geller<br>dummyfortestingco<br>mp@example.com | Not Confirmed<br>03/25/2025 - 05/25/2025 | 02/27/2025, 11:44<br>PM                   | Added to Prism             | View Details                         |
| Jacksonville OP PT 2025                                 | 10004159                | Exxat Sales 🛷<br>1990 Seminole Way,<br>Tallahassee, Florida, | Methodist Hospital<br>1651 Crestview Terrace,<br>New Braunfels, Texas, | Brian Adkins<br>brian.adkins@exam<br>ple.com          | Cancelled<br>03/15/2025 - 06/15/2025     | New Update (1)<br>02/20/2025, 04:47<br>PM | Requires Update            | Update                               |
|                                                         |                         |                                                              |                                                                        |                                                       |                                          | Items per page: 50                        | 1 – 50 of 60   < <         | 2 <b>&gt; &gt; </b>                  |

 Use search bar to search for a particular schedule. Use the Start Date and End Date option to filter the schedules in a date range.

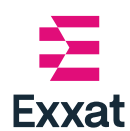

| ixxat One ↔ Exxat Prism  | 1<br>Exxat One to Prisr | n, and process schedules fron                                | n Exxat One to Prism.                                                  |                                                       |                                          |                                           | (?)<br>A qui               | Get Started<br>ck guide to help you begi |
|--------------------------|-------------------------|--------------------------------------------------------------|------------------------------------------------------------------------|-------------------------------------------------------|------------------------------------------|-------------------------------------------|----------------------------|------------------------------------------|
| Exxat One Sites Exxat Or | ne Schedules            |                                                              |                                                                        |                                                       |                                          |                                           |                            |                                          |
| All 6                    | To Be Ad                | Ided Added to P                                              | rism Requires Update                                                   | e <u>6</u>                                            |                                          |                                           |                            |                                          |
| Q Search                 |                         |                                                              |                                                                        |                                                       |                                          | Start Date                                | End Date                   | Reset 🗸                                  |
| AVAILABILITY NAME        | SCHEDULE<br>ID          | EXXAT ONE SITE                                               | EXXAT ONE LOCATION                                                     | STUDENT DETAILS                                       | SCHEDULE DETAILS                         | LAST UPDATED                              | PRISM PROCESSING<br>STATUS | ACTION                                   |
| Cypress OP OT 2025       | 10004043                | Exxat Sales 🕖<br>1990 Seminole Way,<br>Tallahassee, Florida, | All Athletes 🛷<br>7779 Shady Grove Road,<br>Grand Ridge, Florida,      | Matt hay<br>matt.hay@example.<br>com                  | Cancelled<br>03/15/2025 - 05/15/2025     | New Update (i)<br>02/22/2025, 01:32<br>AM | Requires Update            | Update                                   |
| Jacksonville OP PT 2025  | 10004437                | Exxat Sales 🛷<br>1990 Seminole Way,<br>Tallahassee, Florida, | Location not assigned                                                  | Teri Bailey<br>teri.bailey@example<br>.com            | Not Confirmed<br>03/15/2025 - 05/15/2025 |                                           | To Be Added                | Add to Prism                             |
| Jacksonville OP PT 2025  | 5048026000              | Exxat Sales 🛷<br>1990 Seminole Way,<br>Tallahassee, Florida, | Location not assigned                                                  | Mitchel Geller<br>dummyfortestingco<br>mp@example.com | Not Confirmed<br>03/25/2025 - 05/25/2025 | 02/27/2025, 11:44<br>PM                   | Added to Prism             | View Details                             |
| Jacksonville OP PT 2025  | 10004159                | Exxat Sales 🛷<br>1990 Seminole Way,<br>Tallahassee, Florida, | Methodist Hospital<br>1651 Crestview Terrace,<br>New Braunfels, Texas, | Brian Adkins<br>brian.adkins@exam<br>ple.com          | Cancelled<br>03/15/2025 - 06/15/2025     | New Update (i)<br>02/20/2025, 04:47<br>PM | Requires Update            | Update                                   |
|                          |                         |                                                              |                                                                        |                                                       |                                          | Items per page: 50                        | 1 – 50 of 60               | 1 2 <b>&gt; &gt;</b>                     |

3. Use filter icon to refine the table by Schedule Status and Processing Status.

| $\bigtriangledown$ | × Filters                                         |                                                              | Apply |
|--------------------|---------------------------------------------------|--------------------------------------------------------------|-------|
|                    | Reset all<br>Schedule Status<br>Processing Status | Select all Cancelled Confirmed Not Confirmed To Be Scheduled |       |
|                    |                                                   |                                                              |       |

- 4. Schedule Processing Status Schedules can fall under one of the following three processing statuses:
- Added to Prism: Schedules successfully added to Exxat Prism.
- **To Be Added**: Schedules from Exxat One that have not yet been added to Exxat Prism.
- **Requires Update**: Major updates to schedule such as location change, student updates or cancellations made in Exxat One from the Exxat One school or site side, after the schedule was processed into Exxat Prism.

Toggle between the Processing Statuses tabs to see schedules in that process status.

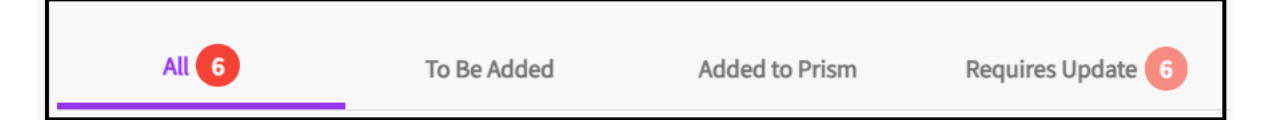

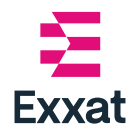

### **Process Schedules**

To Process Exxat One Schedules as slots and placements into Exxat Prism follow these steps.

1. For a schedule with Not Processed status, Click on the Process Schedule

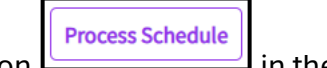

button Lin the Action column.

A Process Schedule drawer opens.

| xxat One<br>chedule Details                                             |   | 1 Lin<br>Link Locati                          | k Location 2 Select F                                     | Rotation 3 Slot Detai | IS                 |                         |                      |                  |
|-------------------------------------------------------------------------|---|-----------------------------------------------|-----------------------------------------------------------|-----------------------|--------------------|-------------------------|----------------------|------------------|
| Lacksonville OP PT 2025                                                 |   | Site - Exxat H<br>Select PRIS<br>Choose locat | Health<br>SM Location<br>tion you want to link to Exxat O | ne                    |                    | Not able to find the lo | cation in the list ? | Add New Location |
| Site & Location                                                         |   | Q +                                           | Happy Pediatrics                                          |                       |                    | Se                      | arch A               | dvanced Search 🗸 |
| Site<br>Exxat Sales<br>1990 Seminole Way, Tallahassee, Florida,         |   |                                               | LOCATION                                                  | SITE                  | ADDRESS            | СІТҮ                    | STATE                | ZIP CODE         |
| Location                                                                |   | 0                                             | Happy Pediatrics                                          | Exxat Health          | 824 Peninsula Lane | Jacksonville            | FL                   | 32246            |
| Happy Pediatrics<br>824 Peninsula Lane, Jacksonville, Florida,<br>32246 |   |                                               |                                                           |                       | h                  | tems per page: 50 1 – . | Lof1  < <            | 1 > >            |
| 🗟 Slot Dates                                                            | ~ |                                               |                                                           |                       |                    |                         |                      |                  |
| E Slot Details                                                          | ~ |                                               |                                                           |                       |                    |                         |                      |                  |

The left pane of the drawer provides details of the Exxat One schedule. This is an easy reference point while importing schedules.

Based on the processing step, the left pane expands the respective cards (Slot Dates, Slot Dates, and Student Details) for reference while processing the schedule.

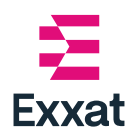

| Exxat One<br>Schedule Details<br>Availability<br>Jacksonville OP PT 2025<br>Site & Location ^<br>Site<br>Exxat Sales<br>1990 Seminole Way, Tallahassee, Florida, 32301<br>Location<br>Methodist Hospital<br>1651 Crestview Terrace, New Braunfels, Texas, 78130<br>Slot Dates ~<br>Slot Dates ~                         |                                                     |        |
|----------------------------------------------------------------------------------------------------|-----------------------------------------------------|--------|
| Schedule Details  Availability Jacksonville OP PT 2025  Site & Location  Site Exxat Sales 1990 Seminole Way, Tallahassee, Florida, 32301 Location Methodist Hospital 1651 Crestview Terrace, New Braunfels, Texas, 78130  Solot Dates  Slot Dates  Slot Dates                                                           | Exxat One                                           |        |
| Availability   Jacksonville OP PT 2025     Site & Location   Site   Exxat Sales   1990 Seminole Way, Tallahassee, Florida, 32301   Location   Methodist Hospital   1651 Crestview Terrace, New Braunfels, Texas, 78130     Slot Dates     Slot Dates                                                                    | Schedule Details                                    |        |
| Availability   Jacksonville OP PT 2025     Site & Location   Site   Exxat Sales   1990 Seminole Way, Tallahassee, Florida, 32301   Location   Methodist Hospital   1651 Crestview Terrace, New Braunfels, Texas, 78130     Slot Dates                                                                                   |                                                     |        |
| Jacksonville OP PT 2025<br>Site & Location  Site<br>Exxat Sales<br>1990 Seminole Way, Tallahassee, Florida, 32301<br>Location<br>Methodist Hospital<br>1651 Crestview Terrace, New Braunfels, Texas, 78130<br>Slot Dates  V<br>E Slot Dates V                                                                           |                                                     |        |
| Jacksonville OP PT 2025<br>Site & Location  Site<br>Exxat Sales<br>1990 Seminole Way, Tallahassee, Florida, 32301<br>Location<br>Methodist Hospital<br>1651 Crestview Terrace, New Braunfels, Texas, 78130<br>Slot Dates  V<br>E Slot Dates V                                                                           |                                                     |        |
| Image: Site & Location       ^         Site       Exxat Sales         1990 Seminole Way, Tallahassee, Florida, 32301       Location         Location       Methodist Hospital         1651 Crestview Terrace, New Braunfels, Texas, 78130       ✓         Image: Slot Dates       ✓         Image: Slot Details       ✓ | Jacksonville OP PT 2025                             |        |
| Image: Site & Location       ^         Site       Exxat Sales         1990 Seminole Way, Tallahassee, Florida, 32301       Location         Location       Methodist Hospital         1651 Crestview Terrace, New Braunfels, Texas, 78130       ✓         Image: Slot Dates       ✓         Image: Slot Details       ✓ |                                                     |        |
| Site<br>Exxat Sales<br>1990 Seminole Way, Tallahassee, Florida, 32301<br>Location<br>Methodist Hospital<br>1651 Crestview Terrace, New Braunfels, Texas, 78130                                                                                                    | Site & Location                                     | ^      |
| Exxat Sales<br>1990 Seminole Way, Tallahassee, Florida, 32301<br>Location<br>Methodist Hospital<br>1651 Crestview Terrace, New Braunfels, Texas, 78130<br>Control Solution States<br>Slot Dates<br>Slot Details                                                                                                    | Site                                                |        |
| 1990 Seminole Way, Tallahassee, Florida, 32301<br>Location<br>Methodist Hospital<br>1651 Crestview Terrace, New Braunfels, Texas, 78130<br>Slot Dates ~<br>E Slot Details ~                                                                                                    | Exxat Sales                                         |        |
| Location<br>Methodist Hospital<br>1651 Crestview Terrace, New Braunfels, Texas, 78130                                                                                                    | 1990 Seminole Way, Tallahassee, Florida, 32301      |        |
| Methodist Hospital<br>1651 Crestview Terrace, New Braunfels, Texas, 78130<br>Slot Dates ~<br>E Slot Details ~                                                                                                    | Location                                            |        |
| 1651 Crestview Terrace, New Braunfels, Texas, 78130                                                                                                    | Methodist Hospital                                  |        |
| E Slot Details                                                                                                    | 1651 Crestview Terrace, New Braunfels, Texas, 78130 |        |
| E Slot Dates ~                                                                                                    |                                                     |        |
| E Slot Details                                                                                                    | 🛱 Slot Dates                                        | $\sim$ |
| E Slot Details ~                                                                                                    |                                                     |        |
| E Slot Details 🗸 🗸                                                                                                    |                                                     |        |
|                                                                                                    | E Slot Details                                      | $\sim$ |
|                                                                                                    |                                                     |        |
|                                                                                                    |                                                     | _      |
| 😒 Student Details 🛛 🗸 🗸                                                                                                    | 😰 Student Details                                   | $\sim$ |
|                                                                                                    |                                                     |        |
|                                                                                                    |                                                     |        |

#### 2. Link location and sites in Exxat Prism.

If you have not linked the site and location in the Exxat Prism, you will have to first link the site and location in Exxat Prism.

- a. Select the appropriate location and site details from the list and Click **Next.**
- b. You can also add the locations and sites to the Exxat Prism.

For detailed instruction on linking sites and locations, see section <u>Link Sites</u> and <u>Locations</u>, for a step-by-step instruction on how to link Sites and Location.

**Note:** If the Exxat One Site and location is linked to Exxat Prism site previously, then this step is skipped and user lands on the Select Rotation step.

| < Process Schedule                                                           |   |                      |                                                   |                                              |                  |                                    |                    |                        |                     |
|------------------------------------------------------------------------------|---|----------------------|---------------------------------------------------|----------------------------------------------|------------------|------------------------------------|--------------------|------------------------|---------------------|
| Exxat One<br>Schedule Details                                                |   | Link                 | 1 Link Loca                                       | ation 2 Select Rotation                      | 3 Slot Details 4 | Select Student 5 Placement Details |                    |                        | Next                |
| Availability<br>Jacksonville OP PT 2025                                      |   | Site<br>Sele<br>Chor | Exxat Health     text PRISM Lo     ose location y | i<br>ication<br>ou want to link to Exxat One |                  |                                    | Not able to find t | ne location in the lis | t? Add New Location |
| Site & Location                                                              | ^ |                      | Q Metho                                           | dist Hospital                                |                  |                                    | Search             |                        | Advanced Search 🗸   |
| <b>Site</b><br>Excat Sales<br>1990 Seminole Way, Tallahassee, Florida, 32301 |   |                      |                                                   | LOCATION                                     | SITE             | ADDRESS                            | СІТҮ               | STATE                  | ZIP CODE            |
| Location<br>Methodist Hospital                                               |   |                      | )                                                 | Methodist Hospital                           | Exxat Health     | 1651 Crestview Terrace             | New Braunfels      | тх                     | 78130               |
| 1651 Crestview Terrace, New Braunfels, Texas, 78130                          |   |                      |                                                   |                                              |                  |                                    | Items per page: 50 | 1 – 1 of 1   <         |                     |
| 🗟 Slot Dates                                                                 | ~ |                      |                                                   |                                              |                  |                                    |                    |                        |                     |
| 루 Slot Details                                                               | ~ |                      |                                                   |                                              |                  |                                    |                    |                        |                     |

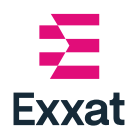

 In Select Rotation step ,Select Exxat Prism rotation to the Exxat One schedule, according to the slot dates of the schedule, and Click Next.
 System recommends the potential rotation matches on top of the list, based on the Exxat One slot dates.

| × Process Schedule                      |   |                       |                                    |                         |                                                                                       |                    |          |
|-----------------------------------------|---|-----------------------|------------------------------------|-------------------------|---------------------------------------------------------------------------------------|--------------------|----------|
| Exxat One<br>Schedule Details           |   | Link<br>Select Rotati | Location 2 Select Rotation         | Slot Details 4 Select   | Student 5 Placement Details                                                           |                    |          |
| Availability<br>Jacksonville OP PT 2025 |   | Site - Exat He        | alth Location - Methodist Hospital | edule                   |                                                                                       |                    | Previous |
| Site & Location                         | ~ | Q Sea<br>21 Resul     | arch<br>I <b>ts Found</b>          |                         |                                                                                       |                    |          |
| 🗟 Slot Dates                            | ^ |                       | ROTATION NAME                      | ROTATION DATES          | ASSOCIATED COURSE(S)                                                                  | COHORT             |          |
| 04/01/2025 - 06/15/2025                 |   | 0                     | Clinical Practice I                | 08/22/2022 - 12/31/2025 | DPT 800 - Clinical Practice I*, 2025 - 2026, 1st Year,<br>Fall, Class of May 2025*    | Class of May 2025* |          |
| E Slot Details                          | ~ | ۲                     | Clinical Practice II               | 01/01/2023 - 12/31/2025 | DPT 850 - Clinical Practice II*, 2023 - 2024, 2nd Year,<br>Summer, Class of May 2025* | Class of May 2025* |          |
| 18 Student Details                      | ~ | 0                     | Clinical Practice 3                | 08/01/2023 - 12/31/2025 | DPT 900 - Clinical Practice III*, 2026 - 2027, 3rd Year,<br>Spring, Class of 2027*    | Class of 2027*     |          |
|                                         |   | 0                     | Clinical Practice III              | 08/01/2023 - 12/31/2025 | DPT 900 - Clinical Practice III*, 2023 - 2024, 3rd Year,<br>Fall, Class of May 2025*  | Class of May 2025* |          |
|                                         |   | 0                     | TEST                               | 01/01/2025 - 10/31/2025 | DPT 900 - Clinical Practice III*, 2022 - 2023, 1st Year,<br>Summer, Class of 2026     | Class of 2026      |          |

The **Slot Details** tab opens, and the location and details fields are pre-filled based on the selection made in Step 3.

- 4. In the *Slot Details* screen, **Update or Enter** the slot details as per your requirement.
  - a. Enable the **Assign student to this slot** Assign student to this slot slider and click **Next**, to place a student in this slot.

| × Process Schedule                                                                       |                                                                                     |                                               |                           |                       |
|------------------------------------------------------------------------------------------|-------------------------------------------------------------------------------------|-----------------------------------------------|---------------------------|-----------------------|
| Exxat One<br>Schedule Details                                                            | Link Location     Select Rotation     Solot Details                                 | ot Details 4 Select Student                   | 5 Placement Details       |                       |
| Jacksonville OP PT 2025                                                                  | Site - Exat Health Location - Methodist Hospital Assign student to this slot        |                                               |                           | Previous Next         |
|                                                                                          | Slot details                                                                        |                                               |                           |                       |
| 🛱 Slot Dates                                                                             | Location* Methodist Hospital                                                        | Rotation*     Clinical Practice II            | *                         | No. of Slots          |
| Els: Stot Details<br>Not Confirmed<br>Stot Type<br>FCFS<br>Experience Type<br>Indiadatal | Start Date * 01/01/2023 Clinical Instructor Clinical Instructor Clinical Instructor | End Date * 12/31/2025 Setting Child Nutrition | Ť                         | Sumpling Tax          |
|                                                                                          | Confirmed                                                                           | ▼                                             | •                         | supervision type      |
|                                                                                          | Notes - Shared with students                                                        |                                               | Notes - Internal use only |                       |
|                                                                                          | B I U ≡ ∨ ∂ ≔ ∨ ¦≕ ∨ A ∨ A                                                          | I • ⋿ ⋿ <b>"</b> • →                          | Β Ι <u>υ</u> ≡ ∝ ⊘        | ːː·ː· A·A· 王 프 46 5 8 |
|                                                                                          |                                                                                     | 5000 characters left                          |                           | 5000 characters left  |

or

b. Disable the Assign student to this slot Assign student to this slot and click

Add slot button – to add a slot to Exxat Prism and place a student later.

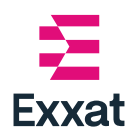

|                | Slot Created Successfully                           |
|----------------|-----------------------------------------------------|
| lt see<br>One. | ems that you've created the slot based on the Exxat |
| s              | ite                                                 |
| E              | xxat Health                                         |
| L              | ocation                                             |
| Н              | appy Pediatrics                                     |
| 82             | 24 Peninsula Lane, Jacksonville, FL, 32246          |
| R              | otation                                             |
|                | linical Practice II                                 |

Slot is created successfully in Exxat Prism.

5. In the Select Student step, Select the student to make the placement and click Next.

The search bar is pre-filled with the student details that match the closest in the Exxat Prism.

| × Process Schedule                                 |   |                                   |                                         |              |                    |             |                          |                  |                    |
|----------------------------------------------------|---|-----------------------------------|-----------------------------------------|--------------|--------------------|-------------|--------------------------|------------------|--------------------|
| Exxat One                                          |   | 🖉 Link I                          | ocation Select Rotation                 | Slot Details | 4 Select Studen    | t 🔗 Placem  | ent Details              |                  |                    |
| Schedule Details                                   |   | Select Studer<br>Site - Exxat Hea | nt<br>Ith Location - Methodist Hospital |              |                    |             |                          |                  | Previous           |
| Jacksonville OP PT 2025                            |   | Select stud                       | lent from Prism                         |              |                    |             |                          |                  |                    |
| Site & Location                                    | ~ | Q Sear                            | ch                                      |              |                    |             |                          |                  | $\bigtriangledown$ |
|                                                    |   | Total rec                         | ords - 10                               |              |                    |             |                          |                  |                    |
| 🔂 Slot Dates                                       | ~ |                                   | STUDENT NAME                            |              | COHORT             | GROUP       | CATEGORY                 | CAMPUS           | DISTANCE (j)       |
| Es Slot Details                                    | ~ | 0                                 | Adkins , Brian (Brian) 🔊                | í            | Class of May 2025* | Hybrid      | Pediatric Specialization | Newark Campus    |                    |
|                                                    |   | ۲                                 | Bailey , Teri 🕟                         | (i)          | Class of May 2025* | -           | Pediatric Specialization | Newark Campus    |                    |
| Student Details                                    | ^ | 0                                 | Blair , Marty* 🕤                        | í            | Class of May 2025* | Residential | -                        |                  | 1,019 mi           |
| Geller, Mitchel<br>dummyfortestingcomp@example.com |   | 0                                 | Brown , Janet 🔊                         | i            | Class of May 2025* | -           | -                        |                  |                    |
|                                                    |   | 0                                 | Dawson , Spencer                        | (j)          | Class of May 2025* | Residential | Pediatric Specialization | Blackwood Campus |                    |
|                                                    |   | 0                                 | Dixon , Omar                            | (i)          | Class of May 2025* | -           | -                        | Blackwood Campus |                    |
|                                                    |   | 0                                 | Doe, John                               | Δ            | Class of May 2025* | -           | Hybrid                   | -                |                    |
|                                                    |   | $\circ$                           | Eugan Kaulat                            | $\cap$       | Class of May 20251 |             |                          |                  |                    |

Hover over the information icon icon next to the student for details on the student profile.

- 6. In the Placement details tab edit / fill the placement details according to the requirement.
- In the top right of the screen Click Place button to make the placement or click
   Place & Publish Now button to make the placement and publish the placement.

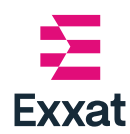

| × Process Schedule                   |   |                                                                                                    |                                             |                                              |                                    |
|--------------------------------------|---|----------------------------------------------------------------------------------------------------|---------------------------------------------|----------------------------------------------|------------------------------------|
| Exxat One<br>Schedule Details        |   | Link Location     Select Rotation     Slot Details     Site Evalt Mealth     Location Methodict Hospital     Retation - Clinical Practice II     Stude | Select Student                              | 5 Placement Details                          | Previous Place & Publish Now Place |
| Availability Jacksonville OP PT 2025 |   | Course offering*                                                                                                    | and buildy, ren                             | Program requirements                         |                                    |
| Site & Location                      | ~ | DPT 850 - Clinical Practice II*, 2023 - 2024, 2nd Year, Summer, Class of May 2025*<br>Location                                                         | •                                           | Setting                                      | •                                  |
| 🛱 Slot Dates                         | ~ | Methodist Hospital Placement start date *                                                                                                    | *                                           | Child Nutrition Placement end date*          | ÷ (i)                              |
| Es Slot Details                      | ~ | 01/01/2023 Set up non-consecutive dates for this placement                                                                                             | Ē                                           | 12/31/2025                                   |                                    |
| 🔗 Student Details                    | ~ | Clinical Instructor                                                                                                    | •                                           | Placement Faculty                            | •                                  |
|                                      |   | Enable 'follow the clinical instructor' for this placement                                                                                             |                                             | Placement status                             |                                    |
|                                      |   | Placement notes - Shared with students                                                                                                    | <ul> <li>         Add Notes     </li> </ul> | On Track Placement notes - Internal use only |                                    |

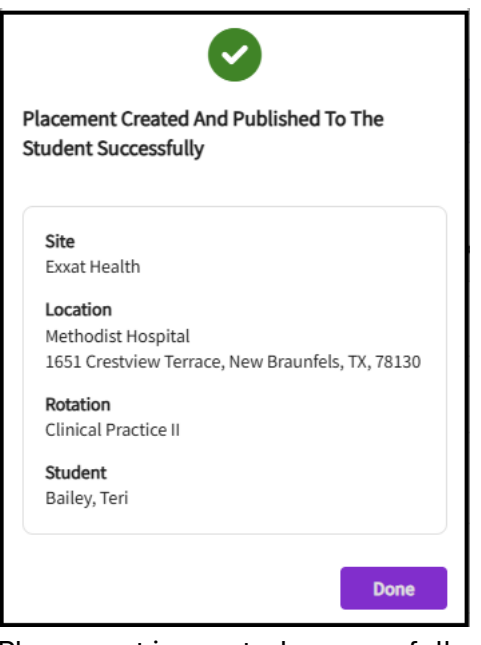

Placement is created successfully and published to the student.

In Exxat One Schedules tab processing status changes to **Processed** and action. column changes to **View Details**.

| Exxat One ↔ Exxat Prisn<br>Link sites and locations from | <mark>n</mark><br>Exxat One to Prisn | n, and process schedules from                                | Exxat One to Prism.                                                      |                                                       |                                          |                                           | (?) G<br>A quick           | et Started<br>guide to help you begin |
|----------------------------------------------------------|--------------------------------------|--------------------------------------------------------------|--------------------------------------------------------------------------|-------------------------------------------------------|------------------------------------------|-------------------------------------------|----------------------------|---------------------------------------|
| Exxat One Sites Exxat On                                 | ne Schedules                         |                                                              |                                                                          |                                                       |                                          |                                           |                            |                                       |
| All 6                                                    | To Be Ad                             | ded Added to Pr                                              | rism Requires Update                                                     | 6                                                     |                                          |                                           |                            |                                       |
| Q Search                                                 |                                      |                                                              |                                                                          |                                                       |                                          | Start Date                                | End Date                   | Reset 🗸                               |
| AVAILABILITY NAME                                        | SCHEDULE<br>ID                       | EXXAT ONE SITE                                               | EXXAT ONE LOCATION                                                       | STUDENT DETAILS                                       | SCHEDULE DETAILS                         | LAST UPDATED                              | PRISM PROCESSING<br>STATUS | ACTION                                |
| Cypress OP OT 2025                                       | 10004043                             | Exxat Sales 2<br>1990 Seminole Way,<br>Tallahassee, Florida, | All Athletes ②<br>7779 Shady Grove Road,<br>Grand Ridge, Florida,        | Matt hay<br>matt.hay@example.<br>com                  | Cancelled<br>03/15/2025 - 05/15/2025     | New Update (i)<br>02/22/2025, 01:32<br>AM | Requires Update            | Update                                |
| Jacksonville OP PT 2025                                  | 10004437                             | Exxat Sales 🕖<br>1990 Seminole Way,<br>Tallahassee, Florida, | Location not assigned                                                    | Teri Bailey<br>teri.bailey@example<br>.com            | Not Confirmed<br>03/15/2025 - 05/15/2025 | -                                         | To Be Added                | Add to Prism                          |
| Jacksonville OP PT 2025                                  | 5048026000                           | Exxat Sales 2<br>1990 Seminole Way,<br>Tallahassee, Florida, | Location not assigned                                                    | Mitchel Geller<br>dummyfortestingco<br>mp@example.com | Not Confirmed<br>03/25/2025 - 05/25/2025 | 02/27/2025, 11:44<br>PM                   | Added to Prism             | View Details                          |
| Jacksonville OP PT 2025                                  | 10004159                             | Exxat Sales ©<br>1990 Seminole Way,<br>Tallahassee, Florida, | Methodist Hospital O<br>1651 Crestview Terrace,<br>New Braunfels, Texas, | Brian Adkins<br>brian.adkins@exam<br>ple.com          | Cancelled<br>03/15/2025 - 06/15/2025     | New update ()<br>02/20/2025, 04:47<br>PM  | Requires Update            | Update                                |
|                                                          |                                      |                                                              |                                                                          |                                                       |                                          | Items per page: 50                        | 1 – 50 of 60 🛛 🕹 🚽 🚺       | 2 > >I                                |

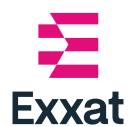

In the Placements section, in the Placements tab list view, **Placement ID** has a *Exxat One logo* appearing next to it.

| 0 0 0 0 0 0 0 0 0 0 0 0 0 0 0 0 0 0                                                                                                    | ⊟ Placements                                                    |                                    |                            |                                               | 🗱 🔂 🕄 🖓 Chat                                                               | Aditee Aditee Exxat Sales (Phys             | ical Therapy) 🗸 |
|----------------------------------------------------------------------------------------------------|-----------------------------------------------------------------|------------------------------------|----------------------------|-----------------------------------------------|----------------------------------------------------------------------------|---------------------------------------------|-----------------|
| Note: Note: Note | ← ∰ DPT 850 - Clinical Practic<br>2023 - 2024   2nd Year   Sume | ce II*<br>mer   Class of May 2025* | Dashboard Rotation Setup   | Slots Wishlist Placements Email & Publish Pla | acement Clearance Reports                                                  |                                             |                 |
| Q suchSUDENT LAME $+$ STUDENT FAMILSTUDENT FAMILSTUDENT FA                                                                                                    | View by: Location Student Lis                                   | x                                  |                            |                                               |                                                                            | ୁଟ୍ରି Explore on Map                        | lacement Assist |
| PACKENENTIO         STUDENT NAME +         STUDENT NAME +          NAMOUSCOSSSS <td< th=""><th>Q Search</th><th></th><th></th><th></th><th></th><th>B</th><th>\$ 7</th></td<>                                                                                                    | Q Search                                                        |                                    |                            |                                               |                                                                            | B                                           | \$ 7            |
| Advinc, Brian (Brian)         brian adding/geomple.com         Abundant Health' - Hatche         Abundant Health' - Hatche         Abundant Health' - Hatche         Abundant Health' - Hatche         Inspector         Inspector                                                                                                    | PLACEMENT ID                                                    | STUDENT NAME 🛧                     | STUDENT EMAIL              | SITE NAME                                     | LOCATION NAME                                                              | LOCATION ADDRESS                            | ACTION          |
| Advins, Brain (Brain )         brain-advinsgleample.com         Allsport: Orbo Behab         Allsport: Arran         J23 main.t, Waren, H4, 00356         J2           YM0001093         Baley, Tel \         brain balley@eample.com         Abundart Heabh*-Inactive         Abundart Heabh*-Main Heapted (Geocoding Chabled, Coctor)         Topolytes, Los Angeles, CA, 50023         Image: Control of the Heabh *- Heapted (Geocoding Chabled, Coctor)         Topolytes, Los Angeles, CA, 50023         Image: Control of the Heabh *- Heapted (Geocoding Chabled, Coctor)         Topolytes, Los Angeles, CA, 50023         Image: Control of the Heabh *- Heapted (Geocoding Chabled, Coctor)         Topolytes, Los Angeles, CA, 50023         Image: Control of the Heabh *- Heapted (Geocoding Chabled, Coctor)         Topolytes, Los Angeles, CA, 50023         Image: Control of the Heabh *- Heapted (Geocoding Chabled, Coctor)         Topolytes, Los Angeles, CA, 50023         Image: Control of the Heabh *- Heapted (Geocoding Chabled, Coctor)         Topolytes, Los Angeles, CA, 50023         Image: Control of the Heabh *- Heapted (Geocoding Chabled, Coctor)         Topolytes, Los Angeles, CA, 50023         Image: Control of the Heabh *- Heapted (Geocoding Chabled, Coctor)         Topolytes, Los Angeles, CA, 50023         Image: Control of the Heabh *- Heapted (Geocoding Chabled, Coctor)         Topolytes, Los Angeles, CA, 50023         Image: Control of the Heapted (Geocoding Chabled, Coctor)         Image: Control of the Heapted (Geociding Chabled, Coctor)         Image: Control of the Heapted (Geociding Chabled, Coctor)         Image: Control of the Heapted (Geociding Chabled, Coctor)         Image                                                                                                    | PM00001982                                                      | Adkins, Brian (Brian) 🛯 🖏          | brian.adkins@example.com   | Abundant Health* - Inactive                   | Abundant Health - Main Hospital (Geocoding Enabled, location evaluations)* | 1750 Vine St, Los Angeles, CA, 90028        | 0               |
| PM0001393       Balley, Tel O       bri balley@eample.com       Abundant Health' - Insctive       Abundant Health' - Markin Hospital (Geocoding Enabled, Gocation       179 Vine 92, Los Angeles, CA, 50028       Image: Comparison of the comparison of the comparison of th                                                      | PM00002090                                                      | Adkins, Brian (Brian) 🚫            | brian.adkins@example.com   | Allsports Ortho Rehab                         | Allsports - Warren                                                         | 123 main st., Warren, NH, 00386             | 0               |
| Photoselose Baley, Terl 🛇 terl balley@example.com Exozt Health Happy/Pedatrics 124 Peninsula Lane, Jacksonville, FL, 32246                                                                                                    | PM00001983                                                      | Bailey, Teri 🚫                     | teri.bailey@example.com    | Abundant Health* - Inactive                   | Abundant Health - Main Hospital (Geocoding Enabled, location evaluations)* | 1750 Vine St, Los Angeles, CA, 90028        | 0               |
|                                                                                                    | PM00681088 Exxat One                                            | Bailey, Teri 🚫                     | teri.bailey@example.com    | Exat Health                                   | Happy Pediatrics                                                           | 824 Peninsula Lane, Jacksonville, FL, 32246 | 0               |
| 2M00001984 Blair, Karry' 🔪 marty blair@example.com Abundant Health' - Inactive Abundant Health - Main Hospital (Geocoding Enabled, location 1750 Vine St, Los Angeles, CA, 90028                                                                                                    | PM00001984                                                      | Blair, Marty* 🚫                    | marty.blair@example.com    | Abundant Health* - Inactive                   | Abundant Health - Main Hospital (Geocoding Enabled, location evaluations)* | 1750 Vine St, Los Angeles, CA, 90028        | Ø               |
| 24M0001367 Brown, Janet 🗞 janet, brownpt@example.com Bridge Therapy on Mag Mile Son NMCHGAN AVE, CHICAGO, IL, 66611-3777 🧷                                                                                                    | PM00001967                                                      | Brown, Janet 🚫                     | janet.brownpt@example.com  | Bridge Therapy                                | Bridge Therapy on Mag Mile                                                 | 500 N MICHIGAN AVE, CHICAGO, IL, 60611-3777 | 0               |
| AM0001365 Dawson, Spencer 🗞 spencer-dawsong@example.com Abundant Health <sup>-</sup> -Inactive Abundant Health <sup>-</sup> -Inactive 100 Parison (Seconding Enabled, location 1250 Vine St., Los Angeles, CA, 2002)                                                                                                    | PM00001985                                                      | Dawson, Spencer                    | spencer.dawson@example.com | Abundant Health* - Inactive                   | Abundant Health - Main Hospital (Geocoding Enabled, location evaluations)* | 1750 Vine St, Los Angeles, CA, 90028        | 0               |
|                                                                                                    |                                                                 |                                    |                            |                                               |                                                                            |                                             |                 |

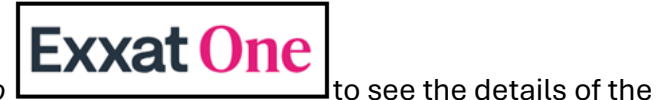

Click on the *Exxat One logo* schedule in Exxat One.

| Exxat One Availability: Jacksonville OP P                      | T 2025                                                              | Not Confirmed |
|----------------------------------------------------------------|---------------------------------------------------------------------|---------------|
| Site and Location Details                                      |                                                                     |               |
| Site<br>Exxat Sales<br>1990 Seminole Way, Tallahassee, Florida | Location<br>Happy Pediatrics<br>824 Peninsula Lane, Jack<br>Florida | sonville,     |
| Schedule Details                                               |                                                                     |               |
| Date: 04/01/2025 - 06/15/2025                                  |                                                                     |               |

End ---

### **Processing Update**

When schedules are processed into Exxat Prism as Slots or Placements, changes made in **Exxat One**—either by the school or the site—may affect the schedule details.

Ensure consistency between **Exxat One** and **Exxat Prism**, users must process these updates within **Exxat Prism**.

The **Exxat One Schedules** tab in the Exxat One  $\leftarrow \rightarrow$  Exxat Prism linking highlights schedules with changes as follows:

- The Prism Processing Status column updates to Requires Update.
- The Last Updated column is tagged as New Update.

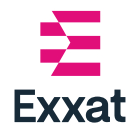

• The Action column changes to display the Update button

Hovering over the information icon next to the New Update tag, user can view the type of update.

Three types of updates are possible.

### **Student updates**

1. For a schedule which had no student assigned to it previously, Exxat One can assign a student.

In the Action column, click the "**Update**" button, the student selection screen is displayed, and select the student and proceed to place them.

2. A student can be removed from a schedule

In the Action column, click "**Update**" button, the placement details screen is displayed, and users should delete the placement and convert it to an available slot.

3. A student can be replaced with another student for the schedule

- In the Action column, click "**Update**" button, the placement details screen is displayed, and users should delete the placement and convert it to an available slot.
  - Users then will need to proceed to place the new student in the available slot.

### **Location updates**

1. For a schedule which had no location assigned to it previously, Exxat One can assign a location. Or a location may be replaced with another schedule for a given location.

- In the Action column, click "**Update**," the Link Location screen is displayed (if updated location was linked previously, then the slot or placement screen is displayed directly, with pre-filled location details).
- Users can choose the appropriate location to link and proceed forward, to make changes in the imported slot or placement details.

### Schedule cancellation

A schedule may be cancelled from Exxat One school side or on site's end. This means that the schedule is no longer valid.

• In the Action Column, click "Update," and user will need to proceed with deleting the slot or placement (as processed earlier).

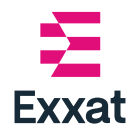

• If the cancelled schedule was processed as a placement, then the placement and slot both will be unavailable in Prism.

### End--

### **Edit Processed Schedules**

- 1. Click **View Details** button in the action column.
- 2. Make changes as required.
- 3. Click **Save**

| Placement Updated Successfully |   |  |  |
|--------------------------------|---|--|--|
| Site                           |   |  |  |
| Exxat Health                   |   |  |  |
| Location                       |   |  |  |
| Shady Pines                    |   |  |  |
| Rotation                       |   |  |  |
| Mock Rotatio                   | n |  |  |
| Student                        |   |  |  |
| Brian, Adkins                  |   |  |  |

Placement updated successfully.

End ---

### **Delete Processed Schedules**

- 1. Click View Details button in the action column.
- 2. In the right top corner click **trash** icon 🔟

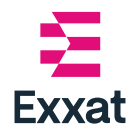

#### 3. Click Confirm to delete.

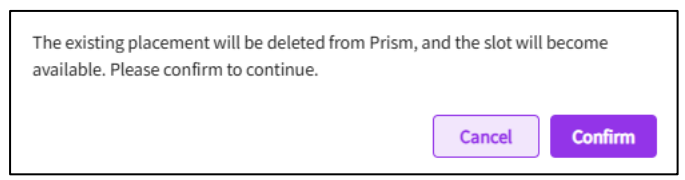

This deletes both the slot and placement from Exxat Prism.

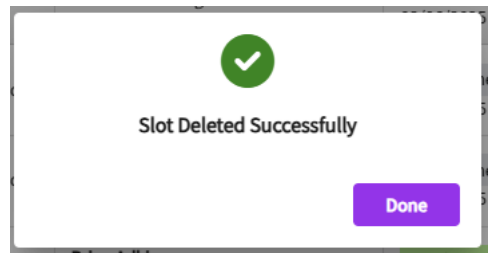